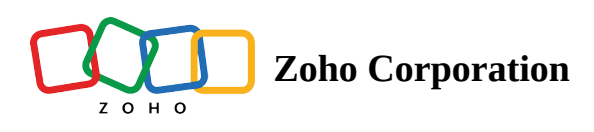

# **Managing user settings**

You have the option to add members to your space either during its creation or at a later time. Users can be included by individually selecting users in the hub or by importing a CSV file.

The users you add to the space should belong to your hub. To know how to add users to a hub, visit <u>Inviting users</u> to hub.

### Adding individual members

Space admins have the ability to add users to the space as either members or admins and space members can only add manuals to the space.

### Space admins have permissions to:

- Add or delete manuals from the space
- Add or delete members from the space
- Change the role of other members in the space
- Manage space-level settings and policies
- Delete the space
- Add templates to the space

### To add users:

- 1. Navigate to your space and click **Manage**, then click **Manage Members**. (or) Navigate to your space and click **Manage**, then click **Settings** and go to the **Members** tab.
- 2. To add a new member, search by typing their name or email into the text box and click **Add to Space**.

| 💠 Zylker Network |                                                                                                | Learning Spaces                           |                                                    |               |   | Ç 🕫 🏟       |
|------------------|------------------------------------------------------------------------------------------------|-------------------------------------------|----------------------------------------------------|---------------|---|-------------|
| ← Back<br>C 9 r  | Customer Succes                                                                                | Settings (Custome<br>Basic <u>Members</u> | e <b>r Success)</b><br>Templates Advanced Policies | :             | × | () Manage • |
| Manuals Artic    | cles Courses                                                                                   | Q mark                                    |                                                    | + Add members |   |             |
|                  | Billing and Payment<br>Guide<br>Complete FAQs on billin<br>and payments answered<br>7 Articles | Mark Elliot                               |                                                    | Add to space  |   |             |
|                  |                                                                                                |                                           |                                                    |               |   |             |

(or)

- 1. Click **Add Members** in the **Members** tab.
- 2. Type a name or email and select a member from the list.
- 3. Once you have added members to the selected list, click **Add**.

| 💠 Zylker Network         |                                                                                  |                                    |                  |                |     | ÷ 🤊 🕸 💮     |
|--------------------------|----------------------------------------------------------------------------------|------------------------------------|------------------|----------------|-----|-------------|
| (+ Back)                 | istomer Succes                                                                   | Add members (Customer Success)     |                  |                | ×   | () Manage - |
| 9 members                |                                                                                  |                                    | Selected Users 2 |                | 2   |             |
|                          |                                                                                  | Andrew Dakaste                     | Select All       | Andrew Roberts | ×   |             |
| Manuals Articles Courses |                                                                                  | roberts@zylker.com                 |                  | Donald Smith   | ×   |             |
|                          | Billing and Payment<br>Guide<br>Complete FAQs on billin<br>and payments answered | Ben Taylor<br>taylor@zylker.com    | Member           |                |     |             |
|                          |                                                                                  | Donald Smith<br>donald@zylker.com  | ۵                |                |     |             |
|                          | 7 Articles                                                                       | Geoff Lawrence<br>geoff@zylker.com |                  |                |     |             |
|                          |                                                                                  | Ignaci<br>ignaci@zylker.com        |                  |                |     |             |
|                          |                                                                                  | James Arthur<br>arthur@zylker.com  |                  |                |     |             |
|                          |                                                                                  | Anne Marrie                        |                  |                |     |             |
|                          |                                                                                  |                                    |                  | Cancel         | Add |             |
|                          |                                                                                  |                                    |                  |                |     |             |

## Adding members by importing CSV

You can add users in bulk by importing a CSV file containing their email addresses. The CSV file should have valid email addresses of users who belong to the hub.

#### To import CSV file:

- 1. Navigate to your space and click **Manage**, then click **Manage Members**. (or) Navigate to your space and click **Manage**, then click **Settings** and go to the **Members** tab.
- 2. Click Import.
- 3. Click **Choose a file** and select a file from your device.
- 4. Hover over the email addresses to edit or delete them.
- 5. Click **Proceed**.

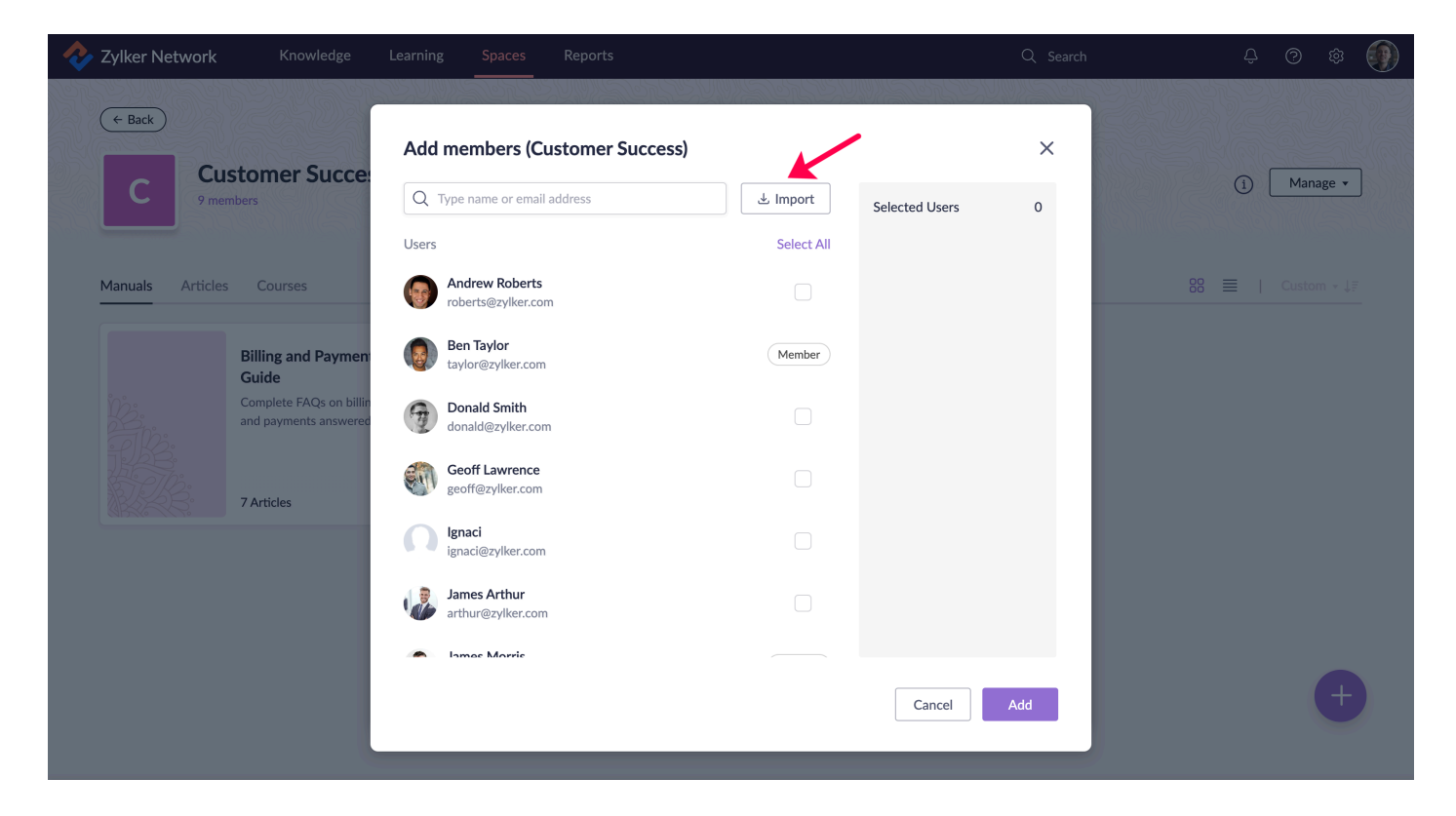

### **Managing existing members**

After adding users to your space, you have the option to assign them as space administrators or remove them from the space. A space administrator has the authority to manage manuals, articles, courses, users, and policies within the space.

#### To manage existing members:

- 1. Navigate to your space and click **Manage**, then click **Manage Members**. (or) Navigate to your space and click **Manage**, then click **Settings** and go to the **Members** tab.
- 2. Search for an existing member by entering their name or email in the input box.
- 3. To make a member an admin, click the **Settings** icon (<sup>(2)</sup>) next to their name and click **Make Admin**.

4. To remove a member from the space, click the **Settings** icon (<sup>(2)</sup>) next to their name and click **Remove from Space**.

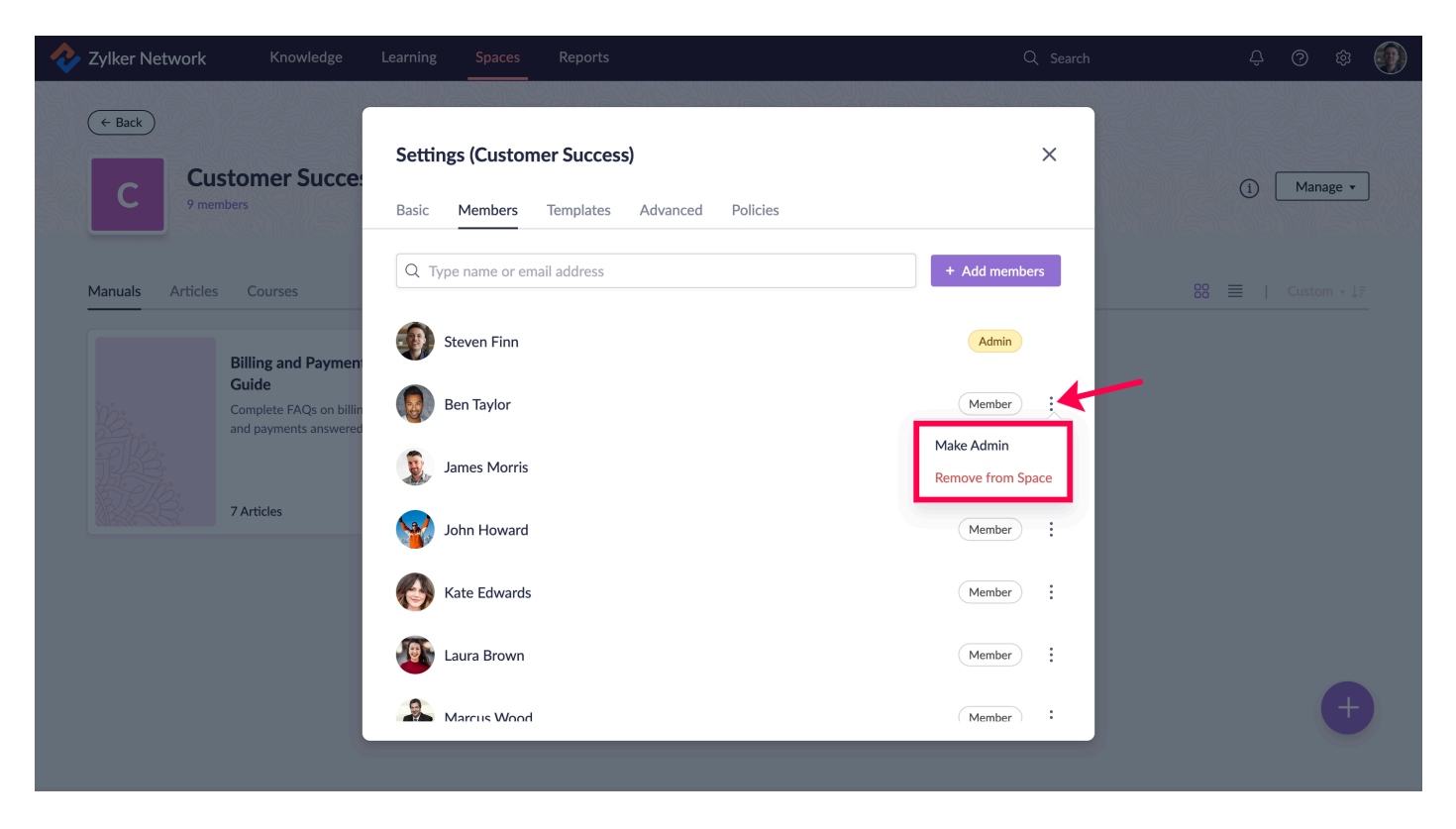